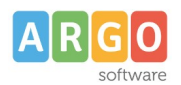

# ATTIVAZIONE AUTENTICAZIONE CON SPID-CIE-eIDAS

Adozione delle identità digitali SPID e CIE per l'accesso ai servizi offerti alle famiglie e agli studenti dalle Istituzioni Scolastiche.

Con la nota prot. 0004959 del 24/11/2023 il Ministero dell' istruzione e del merito ha comunicato a tutte le Istituzioni scolastiche che hanno scelto Argo Software come fornitore di servizi informatici, di aver predisposto l'aggregazione "Scuola - Fornitore" nella piattaforma SIDI "Gateway dell'identità". Questo al fine di ridurre al minimo le attività richieste alla segreteria scolastica, nel processo di attivazione degli accessi con SPID ai propri servizi.

Questa guida contiene le informazioni necessarie per completare l'attivazione dei sistemi di autenticazione Spid Cie ed eIDAS sugli applicativi Argo.

#### Premessa

## Cos'è L'identità Digitale

Una credenziale unica per utilizzare i servizi online della Pubblica Amministrazione.

- L'accesso può essere effettuato tramite i seguenti sistemi:
- SPID Sistema pubblico di identità digitale.
- **CIE –** Carta d'Identità Elettronica.
- **EIDAS-** (electronic IDentification Authentication and Signature)

## Come funziona l'accesso con l'identità Digitale

La persona fisica che intende avvalersi della modalità di autenticazione attraverso L'Identità Digitale, si rivolge a un soggetto abilitato (per esempio Poste Italiane, Infocert, Aruba Spid, Lepida, ecc.) il quale la identifica e gli assegna delle credenziali univoche. Quando la persona avvia la procedura di accesso, il soggetto certificatore di cui sopra, invia alla piattaforma di servizio i dati che consentono di identificare il richiedente: normalmente essi sono <u>il Cognome, il Nome e il Codice fiscale.</u> Per questo è importante che per tutto il personale della scuola siano presenti in archivio i <u>corretti dati anagrafici</u>

Rev. 02 del 27/11/2023

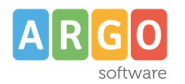

#### **Come procedere**

Fatto salva l'aggregazione al "**Gateway delle Identità**", effettuata direttamente dal MIM, alla scuola resta da effettuare la successiva attivazione dei singoli utenti su **www.portaleargo.it** 

Questa fase richiede un'attenta selezione delle utenze da mantenere attive: l'autenticazione con SPID- CIE, infatti, non è soggetta ai controlli incrociati presenti sul Portale Argo ed è, quindi, necessario disattivare tempestivamente le utenze legate al personale della scuola che non avesse più titolo di operare sugli archivi. L'attivazione dell'accesso tramite SPID, CIE a persone divenute estranee all'istituzione scolastica costituirebbe una grave violazione di riservatezza dei dati ed esporrebbe la dirigenza alle sanzioni previste dal GDPR 679/2016.

## Attivazione dell'autenticazione con SPID per i dipendenti della scuola

#### A. Verifica dei codici fiscali

Come chiarito in premessa, è importante che i dati presenti nella Gestione Utenti del Portale Argo siano completi del **corretto codice fiscale**, che è il parametro con il quale gli utenti dovranno essere identificati all'accesso.

Per facilitare l'attività di verifica, <u>per le scuole che hanno attivi i programmi Alunni o</u> <u>Personale web</u>, è stata predisposta una funzione, disponibile nella pagina Gestione Utenti

cliccando sul Badge **Anagrafe Personale Scolastico** sulla scritta "VAI AD ANAGRAFE PERSONALE"

VAI AD ANAGRAFE PERSONALE

A questo punto si apre la finestra di GESTIONE UTENTI, cliccare in cima alla lista sul filtro "**Utenti con codice fiscale non sincronizzato**"

| € GES     | TIONE UTEN | NTI / ANAGRAFE PI   | ERSONALE SCOLASTICO                             |       |
|-----------|------------|---------------------|-------------------------------------------------|-------|
| Mostra:   | 🗸 Tutti    | Utenti da importare | Utenti con con codice fiscale non sincronizzato |       |
|           |            |                     |                                                 |       |
| Nome Nome |            | Cognome             | Codice Fiscale                                  | Email |

Il filtro selezionerà solo gli utenti che presentano un'anomalia sul codice fiscale.

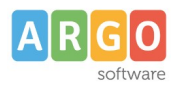

Per importare i codici fiscali selezionare l'utente o gli utenti e poi cliccare sul pulsante importa codici fiscali

| Mos | stra: Tutti | Utenti da importare | ✓ Utenti con con codice fiscale non s | sincronizzato            |                 |          |
|-----|-------------|---------------------|---------------------------------------|--------------------------|-----------------|----------|
|     | Nome        | CODICI FISCALI      | Codice Fiscale                        | Email                    | Data di nascita | Mansione |
|     | ANNA        | ABACHIM             | Bonna COC 4A004I 0 L                  | DICE FISCALE PORTALE:    | 24-10-1973      | ATA      |
|     | GIORGIO     | Aunia               | BTACHAR 1                             | anute@argosoft.it        | 13-04-1971      | ATA      |
|     | GIANLUCA    | AREATE              | BBT <del>CCCARTE</del> B88F ()        | anata@argosoft.it        | 06-03-1975      | Docente  |
|     |             |                     |                                       |                          |                 |          |
|     |             |                     |                                       |                          |                 |          |
|     |             | Con                 | ferma Sincronizza                     | zione                    |                 |          |
|     |             | Confer              | mi la sincronizzazione del Codi       | ice Fiscale sugli utenti |                 |          |

selezionati?

La funzione "Importa codici fiscali", preleva dall'anagrafe scolastica (Alunni e/o Personale) i codici fiscali non sincronizzati.

ANNULLA

L'efficacia di tale funzionalità dipende, ovviamente, dalla correttezza dei dati riportati nell'archivio dei programmi.

Il codice fiscale presente sul Portale Argo, potrà, inoltre, essere modificato per il singolo dipendente.

Accedere alla funzione Gestione utenti, cliccare sull'icona di modifica posta in corrispondenza di ciascuna riga, per aprire la finestra di dettaglio.

| difica Utente                          |                                      |                           |              |         |
|----------------------------------------|--------------------------------------|---------------------------|--------------|---------|
| TENTE ORARIO DI AG                     | CCESSO ABILITAZIONI UTENTE           |                           |              |         |
| Utente<br>Angelochalgetiev.DCLC08      | •                                    | <b>9</b> Utenza abilitata |              |         |
| Nome<br>AugulanDuvid                   |                                      | Cognome<br>Ruita III III  |              |         |
|                                        | 12 / 100                             |                           |              | 4 / 100 |
| Codice fiscale<br>RTUINLUSUDO SE ON 4F | 16/16                                | enuta@argoacti.iu         |              | A ×     |
| Data di nascita<br>08/04/1983          | ×                                    | Data di scadenza          |              | Ē       |
| Gestore utenti sabilitato              | Modalità non vedente<br>Disabilitato | Uso OTP<br>Disabilitato   | Abilita Spid |         |

Rev. 02 del 27/11/2023

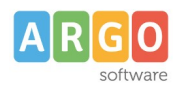

Cliccando sull'icona posta accanto al codice fiscale, sarà possibile abilitarne la modifica, dopo aver dato conferma al seguente messaggio:

| Conferma Ope                                                                              | razione                                                                                                  |
|-------------------------------------------------------------------------------------------|----------------------------------------------------------------------------------------------------|
| Sei sicuro di voler ab<br>fiscale per l'utente<br>Cliccando 'Sì' il camp<br>modificabile. | litare la modifica del codice<br>ge <b>tod.a: geder: 8028888</b> ?<br>o di testo del codice fiscale sarà |
|                                                                                           | sì N                                                                                                    |

Cliccare su

, dopo la rettifica del codice fiscale.

## B. Abilitazione della scuola

Sempre nell'ottica di ridurre al minimo le attività richieste alla segreteria scolastica, l'abilitazione della scuola è stata predisposta direttamente da Argo Software. Di conseguenza ciascuna utenza del portale a cui è stato associato il codice fiscale corretto, ed è stata abilitata all'accesso con SPID potrà accedere sia con SPID che con le vecchie credenziali.

Spostando la levetta dell'opzione, presente alla pagina da Profilo Scuola -> Anagrafica -> Abilita SPID, è possibile abilitare/disabilitare l'autenticazione attraverso SPID per tutto il personale della scuola: questa funzione è utile nei casi in cui si voglia sospendere questo metodo di autenticazione per procedere con rettifiche alle utenze.

|    |                               | ? ARGU<br>software | concessionaria - RAGUSA | ND        |
|----|-------------------------------|--------------------|-------------------------|-----------|
|    |                               |                    |                         |           |
|    |                               |                    |                         |           |
|    |                               |                    |                         |           |
|    | Codice Fiscale<br>00838520880 |                    |                         |           |
|    |                               |                    |                         |           |
|    | Città<br>RAGUSA               |                    |                         |           |
|    | Provincia                     |                    |                         |           |
|    | RG                            |                    |                         |           |
|    | Sito web                      |                    |                         |           |
|    |                               |                    |                         |           |
| it | Uso OTP<br>Disabilitato       | Abilita Spid       |                         |           |
|    |                               |                    |                         |           |
|    |                               |                    |                         |           |
|    |                               |                    |                         |           |
|    |                               |                    |                         |           |
|    |                               |                    |                         |           |
|    |                               |                    |                         |           |
|    |                               |                    |                         |           |
|    |                               | мо                 | DIFICA REGISTRO TRA     | ATTAMENTO |
|    |                               |                    |                         |           |

Rev. 02 del 27/11/2023

SUPERVISOR.SG20889

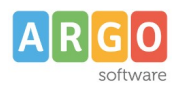

# C. Abilitazione del personale

Dalla pagina Gestione utenti, selezionando l'icona di modifica \_ fosta in corrispondenza di ciascuna riga, si aprirà il dettaglio dell'utenza. Nella pagina di dettaglio, agendo sulla levetta "Abilita SPID", e cliccando su Salva, si abiliterà l'accesso con SPID per l'utenza selezionata.

|                                                     | 2000 ABILITAZIUNI UTENTE |                             |            |
|-----------------------------------------------------|--------------------------|-----------------------------|------------|
| Utente<br>f <b>rem deset antibilitis</b> no.SG12345 | ;                        | <b>9</b> Utenza abilitata   |            |
| Nome                                                | E ×                      | Cognome                     | :          |
|                                                     | 8 / 100                  |                             | 9/1        |
| Codice fiscale<br>BB <b>MFHC</b> 72M45A028Q         |                          | E-mail<br>F∰B∰A₩0@GMAIL.COM | 2          |
|                                                     | 16 / 16                  |                             |            |
| Data di nascita<br>05/08/1972                       | × 🖬                      | Data di scadenza            | ť          |
| Gestore utenti                                      | Modalità non vedente     | Uso OTP                     | ilita Spid |

E' altresì possibile abilitare o disabilitare massivamente le utenze agendo sull'icona SPID, dopo aver selezionato le utenze sulle quali si intende intervenire.

| ×            | 0 0 0 0             | sp:d          |  |
|--------------|---------------------|---------------|--|
|              | Utente 🔨            | Nome Cognome  |  |
| $\checkmark$ | neri enossi.SG12345 | Manio dinasi  |  |
|              | miania anio.SG12345 | Niin DunCarlo |  |
|              | nin zemer.SG12345   | Nime Zeener   |  |
| -            |                     |               |  |

L'abilitazione massiva delle utenze consente una maggiore rapidità nella gestione del processo: è tuttavia <u>indispensabile essere certi che non risultino attive utenze legate a personale non più in servizio nella scuola</u>. L'attivazione dell'accesso tramite SPID a tale personale, infatti, costituirebbe una grave violazione di riservatezza dei dati ed esporrebbe la dirigenza alle sanzioni previste dal GDPR 679/2016.